# Power DMS by NEOGOV

### **Leveraging Analytic Reporting**

Facilitator: Brittany Van Etten trainingteam@powerdms.com

# **Brittany Van Etten**

**Training Specialist I** 

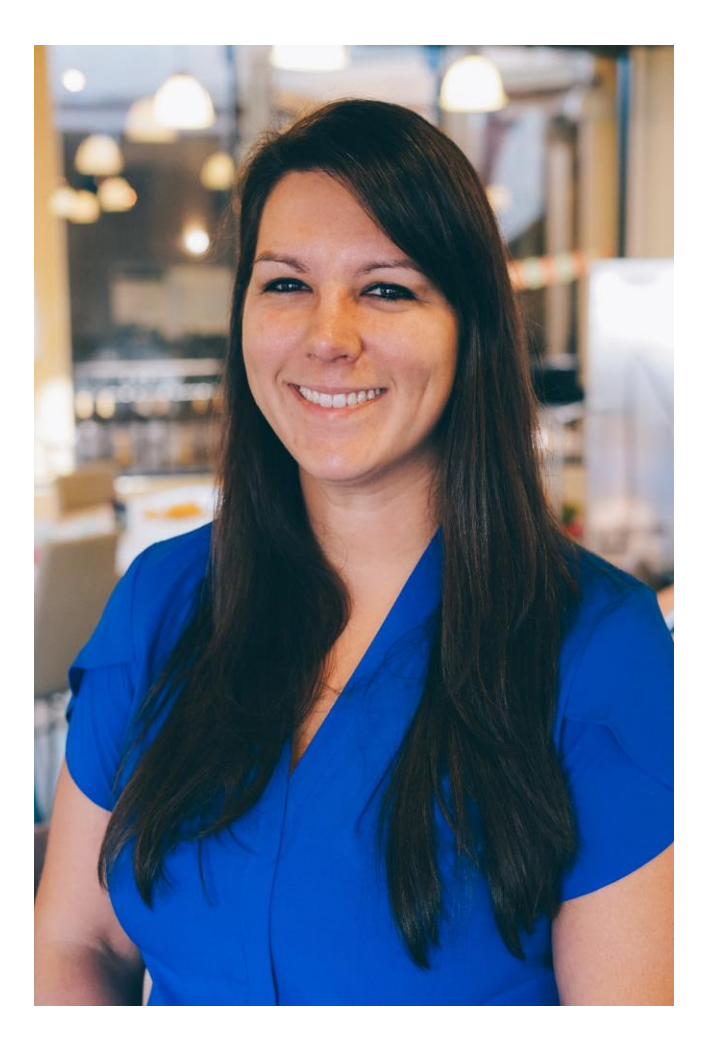

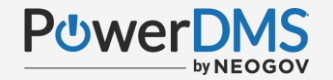

### **Objectives:**

- Access Analytic Reports and Dashboards.
- Apply filters to reports.
- Automate reporting via email for your organization.
- Download or export data.

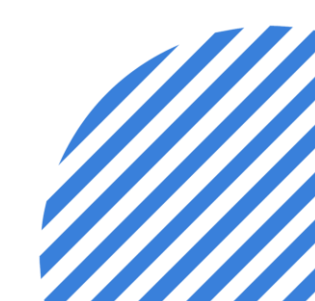

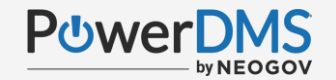

### A Few Things to Note:

- This session is being recorded.
- The recording will be automatically Emailed to all registrants of this session, as soon as it becomes available.
- You can and should download a copy of this presentation from the Handouts section of the GoToWebinar sidebar.
- You can type in your questions any time within the questions field of GoToWebinar

#### Accessing Analytics

- Navigate to your PowerDMS homepage.
- Select the Reports icon on the far-left dark blue menu.

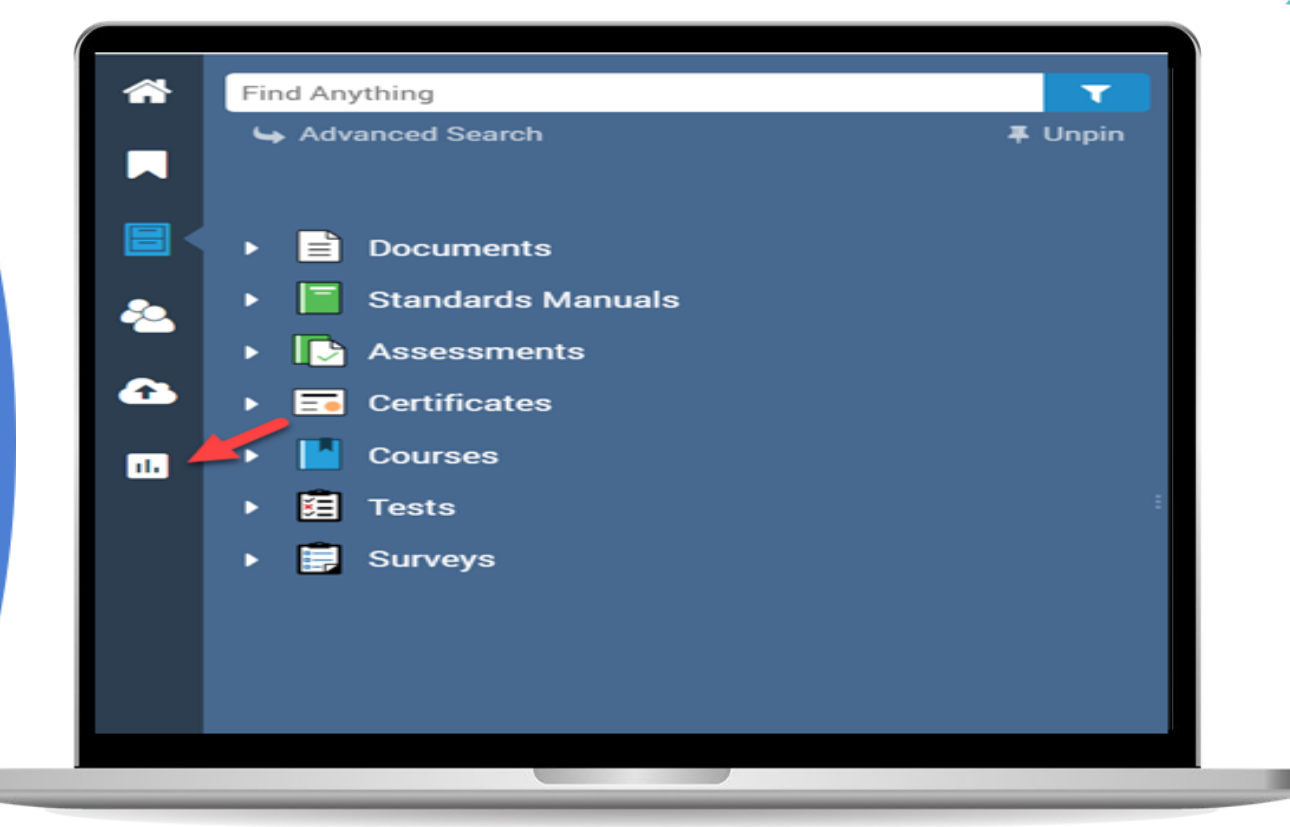

#### Select your Report or Dashboard

- Select the report or dashboard from the report menu.
- Each report lists summary of information included.

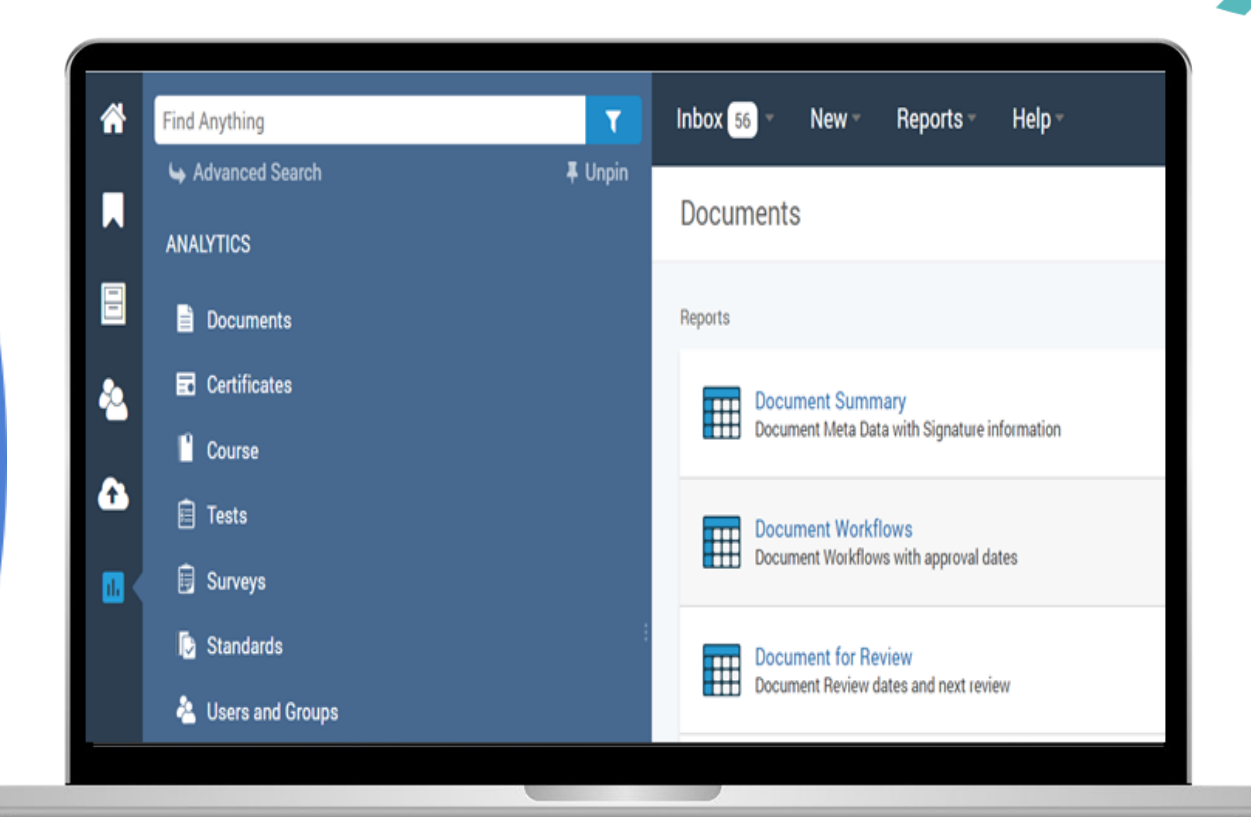

### Adjust Filtering Criteria

- Once you select the report/dashboard, you can narrow results using filters.
- The + icon allows you to add multiple filters.
- Once all filters are selected, click the circular blue arrow icon in the upper right corner of the page.

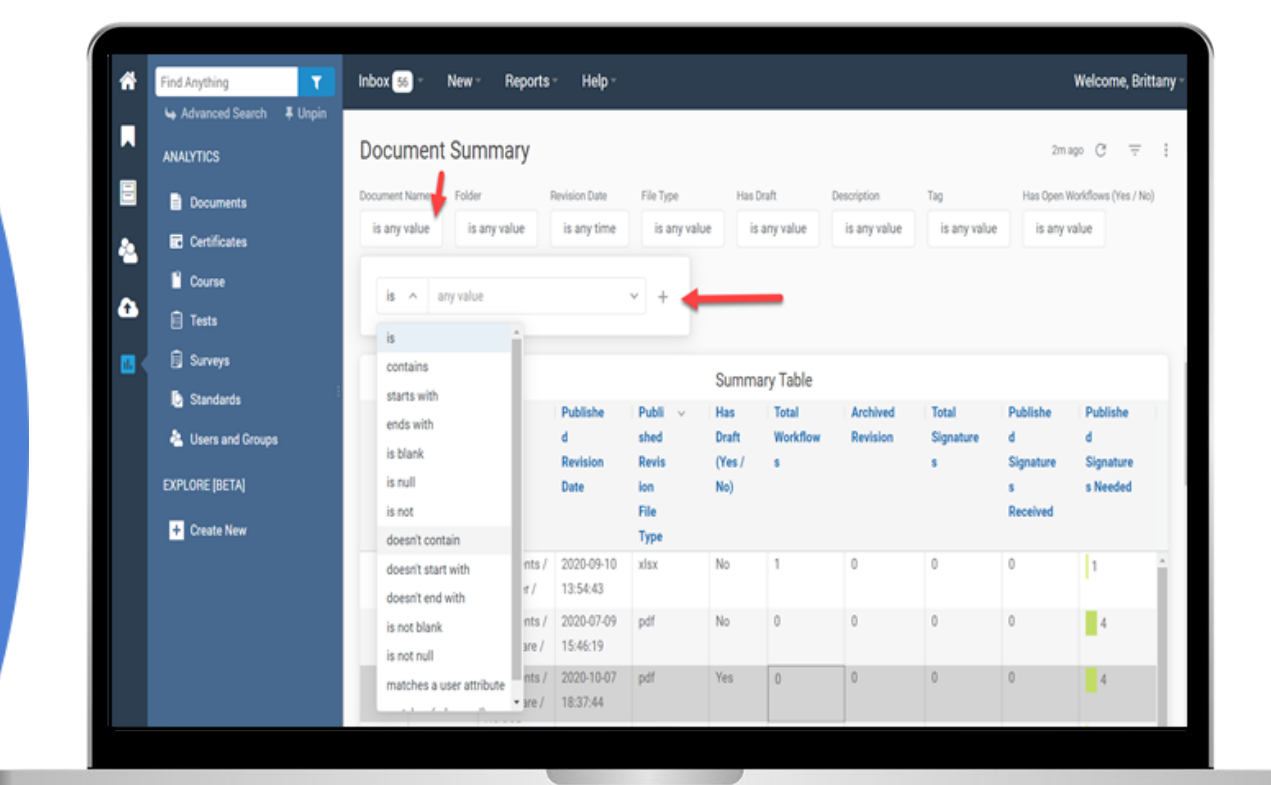

| Filter Drop-down Choices     | What Filters Mean                                               |
|------------------------------|-----------------------------------------------------------------|
| 1. ls                        | File must be what is entered.                                   |
| 2. Contains                  | File must contain what is entered.                              |
| 3. Starts With               | File must start with what is entered.                           |
| 4. Ends With                 | File must end with what is entered.                             |
| 5. Is blank                  | Will include all (documents, names etc.) that were left blank   |
| 6. Is Null                   | Includes nothing.                                               |
| 7. Is Not                    | Will exclude any results that include your word.                |
| 8. Doesn't Contain           | Will exclude any results that include your word.                |
| 9. Doesn't Start With        | Will exclude any results that start with your word.             |
| 10. Doesn't End With         | Will exclude any results that end with your word.               |
| 11. Is Not Blank             | Will include all documents that are not blank.                  |
| 12. Is Not Null              | Will include all results that are not empty                     |
| 13. Matches a User Attribute | Not applicable in PowerDMS                                      |
| 14. Matches (advanced)       | Any part of the file/user you enter matches the word you enter. |

#### Scheduling Report Delivery

- Once you select the report/dashboard, click the three-dot icon in the upper right corner of the screen and select schedule delivery.
- Navigate through the three tabs settings, filters and advanced options to set up your timing, filtering options and any other applicable options.

|                  |                                     |                           |                      |                   | just n                                                                                     | ow C                                             | Ŧ                                 | : |
|------------------|-------------------------------------|---------------------------|----------------------|-------------------|--------------------------------------------------------------------------------------------|--------------------------------------------------|-----------------------------------|---|
| Has Draft        |                                     | Description               | Tag                  | £3                | Clear cache and                                                                            | i refresh                                        | îctrl≠                            |   |
| is               | any value                           | is any value              | is a                 | 0.55              |                                                                                            |                                                  |                                   |   |
|                  |                                     |                           |                      | $\overline{\Phi}$ | Download                                                                                   |                                                  | altŷD                             |   |
|                  |                                     |                           |                      |                   |                                                                                            |                                                  |                                   |   |
|                  |                                     |                           | -                    |                   | Schedule delive                                                                            | ry                                               | alt@S                             |   |
| nma              | ary Table                           | _                         |                      | •                 | Viewer time zor                                                                            | ry<br>ne                                         | altî}S                            |   |
| nma              | ary Table                           | Archived                  | Total                |                   | Viewer time zon<br>America - New Yor<br>Publishe                                           | ry<br>ne<br>rk<br><b>Publis</b>                  | alt@S                             |   |
| nma<br>1         | ary Table<br>Total<br>Workflow      | Archived<br>Revision      | Total<br>Signat      | œ                 | Viewer time zon<br>America - New Yon<br>Publishe<br>d                                      | ry<br>ne<br>rk<br>Publis<br>d                    | alt <sub>û</sub> S<br>s <b>ne</b> |   |
| nma<br>t         | ary Table<br>Total<br>Workflow<br>s | Archived<br>Revision      | Total<br>Signat<br>s | œ                 | Viewer time zon<br>America - New Yor<br>Publishe<br>d<br>Signature                         | ry<br>ne<br>rk<br>Publis<br>d<br>Signat          | altĝS<br>sne<br>ture              |   |
| nma<br>it<br>; / | Total<br>Workflow<br>s              | Archived<br>Revision      | Total<br>Signat<br>s | œ                 | Schedule delive<br>Viewer time zon<br>America - New Yor<br>Publishe<br>d<br>Signature<br>s | ry<br>ne<br>k<br>Publis<br>d<br>Signat<br>s Nee  | altî}S<br>sne<br>ture<br>ded      |   |
| nma<br>it<br>; / | Total<br>Workflow<br>s              | Archived<br>Revision<br>0 | Total<br>Signat<br>s | œ                 | Viewer time zon<br>America - New Yor<br>Publishe<br>d<br>Signature<br>s<br>0               | ry<br>ne<br>k<br>Publis<br>d<br>Signat<br>s Need | altĝS<br>sne<br>ture<br>ded       | - |

#### Downloading Report

- Once you select the report/dashboard, click the three-dot icon in the upper right corner of the screen and select Download.
- Choose your format, paper size and apply additional criteria
- Note: Always Click box to expand tables to show all results (1000 limit within web app)

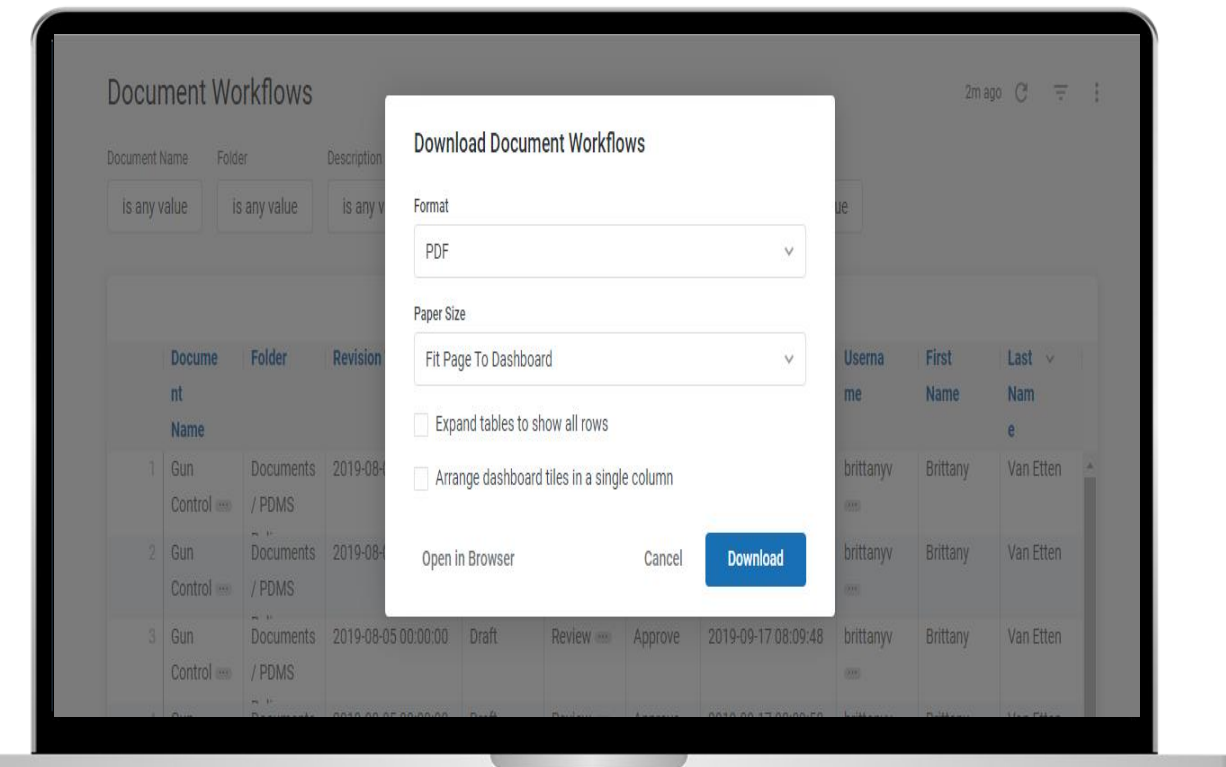

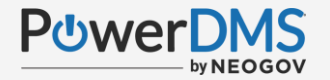

### Scenario 1:

You are a new PowerDMS administrator and are unsure what privileges your users have in PowerDMS. What Dashboard or Report should you use?

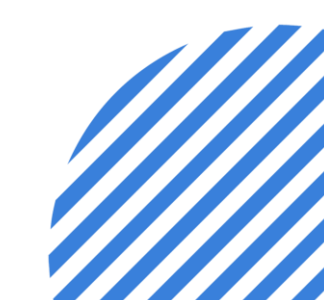

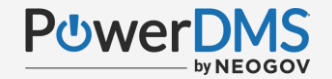

### **Scenario 1 Resolution:**

Navigate to Analytics in PowerDMS>Click Users and Groups>Click Privileges Overview in the Dashboard section

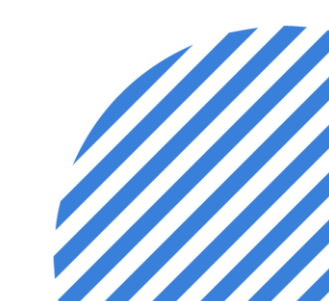

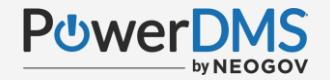

### Scenario 2:

You have an end user indicating they are receiving alerts for items that need to be completed in PowerDMS but said they have nothing to do. What report can you run to verify what to-dos users have?

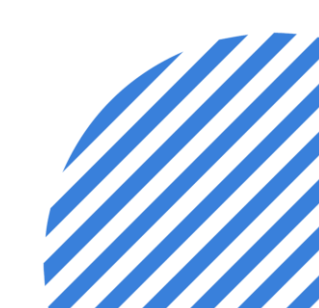

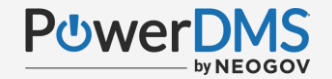

### **Scenario 2 Resolution:**

Navigate to Analytics in PowerDMS>Click Users and Groups>Click User inbox and apply filtering criteria (username)

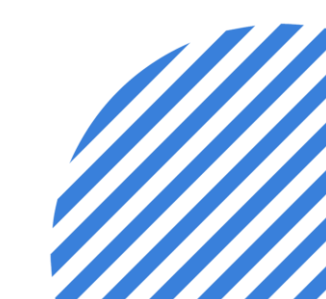

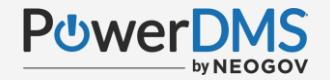

### Scenario 3:

You are maintaining accreditation for your organization and need a proof that to verify all signatures that were collected on a specific policy between January 1st and December 31<sup>st</sup> of 2021. Which report and filters can you apply for this information?

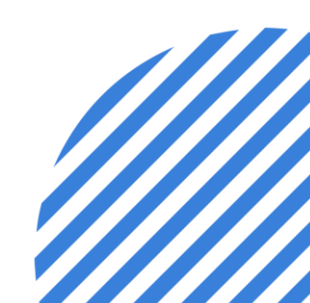

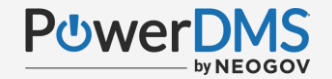

### **Scenario 3 Resolution:**

Navigate to Analytics in PowerDMS>Click Documents>Signatures Summary>Apply filters for signed, the document name and signed on date.

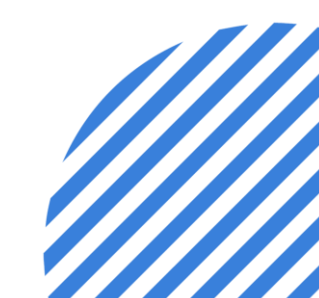

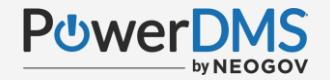

### Scenario 4:

You are maintaining accreditation for your organization and need a proof that to verify all signatures that were collected on a specific policy between January 1st and December 31<sup>st</sup> of 2021. Which report and filters can you apply for this information?

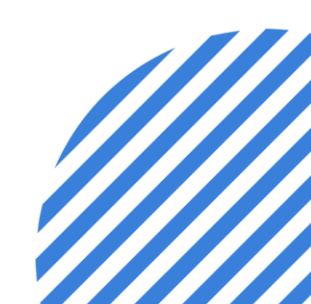

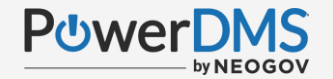

### You should now be able to:

- Access Analytic Reports and Dashboards.
- Apply filters to reports.
- Automate reporting via email for your organization.
- Download or export data.

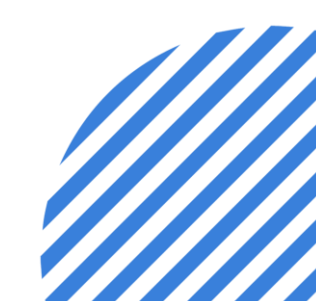

### **Support Resources**

PowerDMS Support Team: 1-888-959-5158 or <a href="mailto:support@powerdms.com">support@powerdms.com</a>

Success Community Articles:

- PowerDMS Analytics
- Filtering Reports
- <u>Scheduling & Sending Reports with Analytics</u>

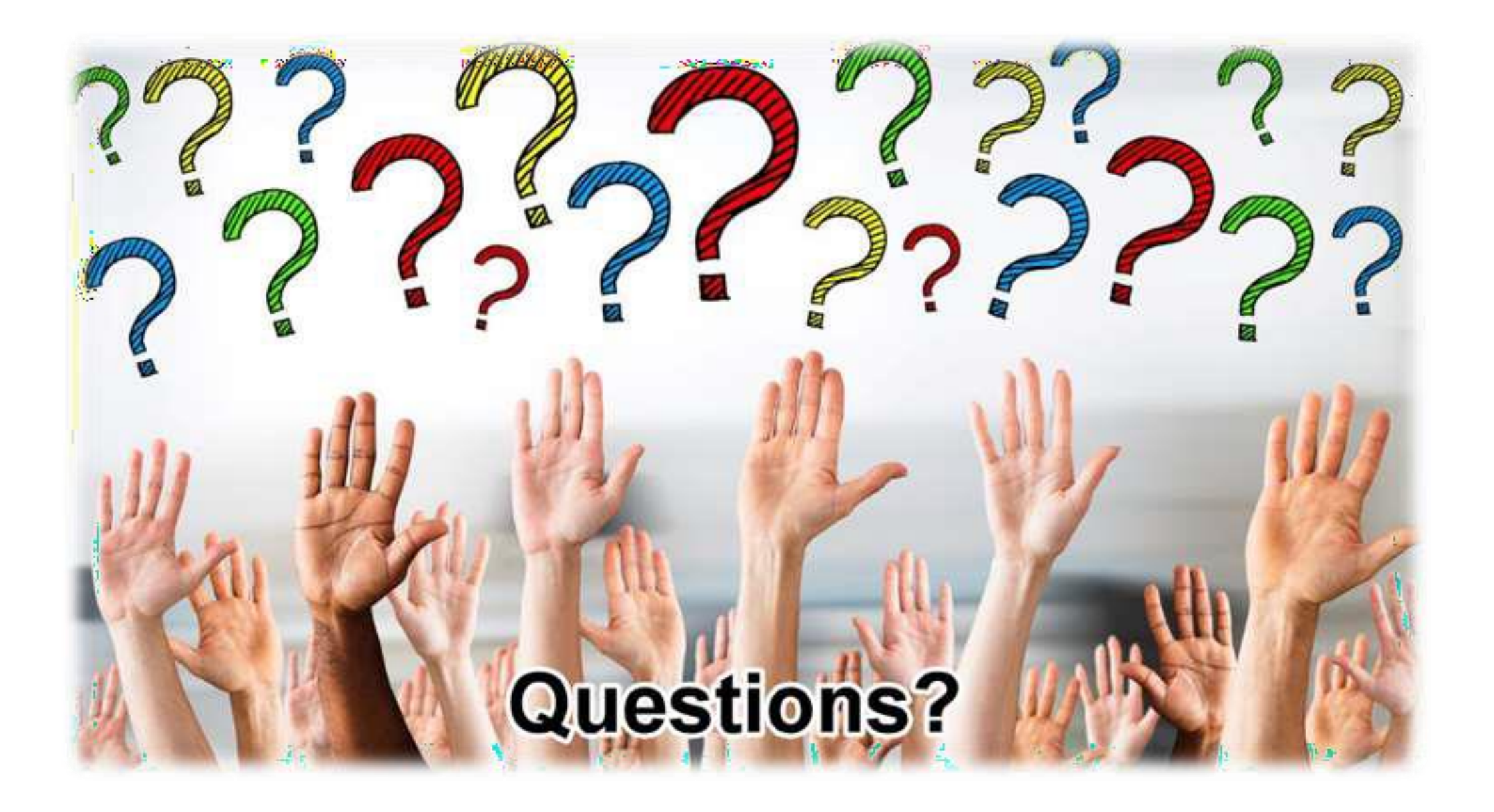